## ORIENTAÇÕES QUANTO A INSCRIÇÃO NO EDITAL DE INCLUSÃO DO SUBPROGRAMA DE ASSISTÊNCIA BÁSICA 006/2018

Acesse o Edital que está disponível em <u>www.furg.br</u> e <u>www.prae.furg.br</u>. No Edital estão todas as informações necessárias para fazer a inscrição (datas, documentos necessários, benefícios/auxílios que serão concedidos, etc).

Acesse a página www.sistemas.furg.br

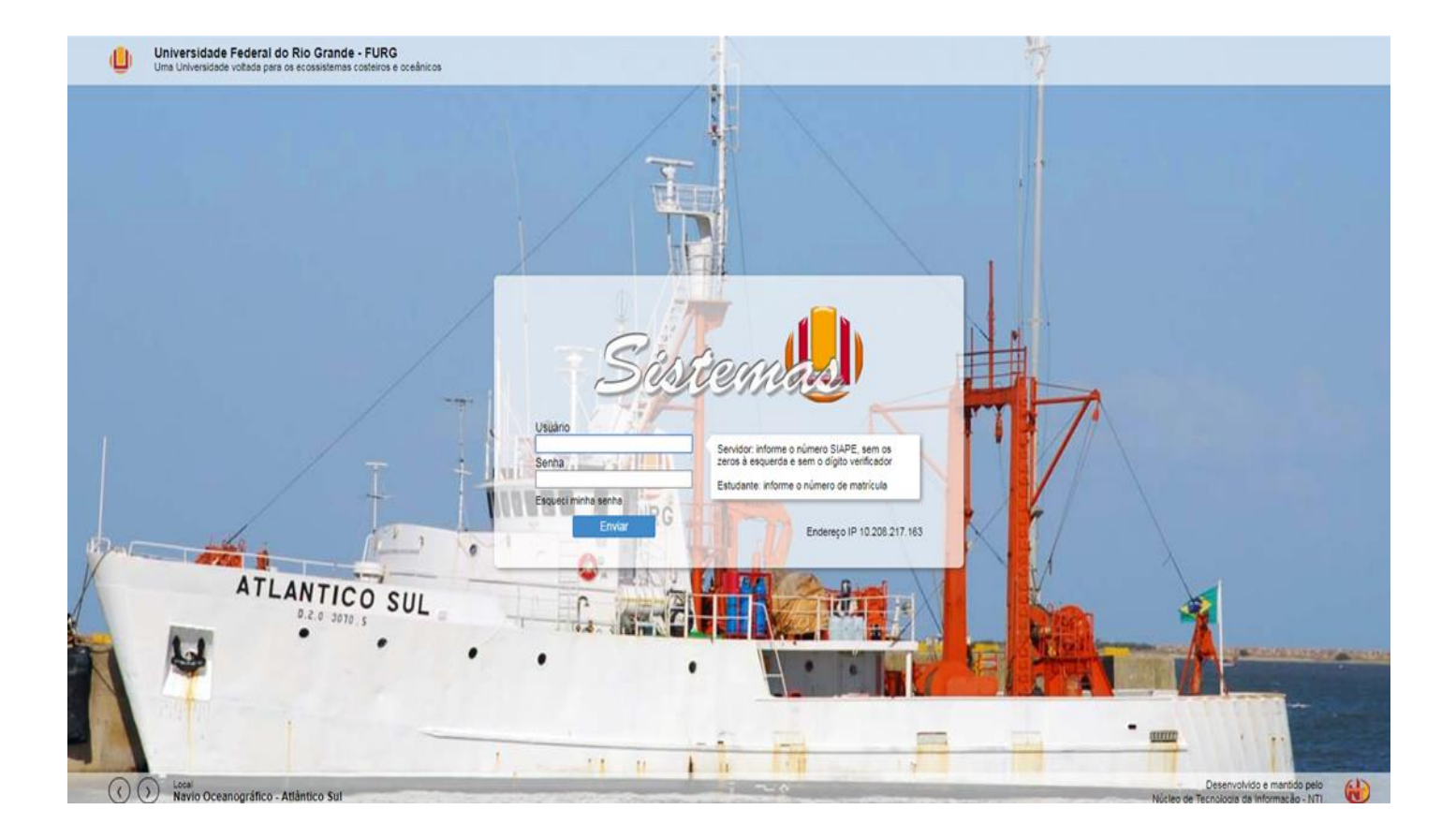

## Acesse o SAE (veja na imagem abaixo):

|                                                                                          | FURG<br>Universidade Federal do Rio Grande - FURG                                                                                         |
|------------------------------------------------------------------------------------------|----------------------------------------------------------------------------------------------------|
| Aplicações favoritas     ACADÊMICO     ARGO     CarteiraEstudantil     MPU     Voluntári | FURG     NTI       Universidade Federal do Rio Grande     Núcleo de Tecnologia da Informação       Seu último acesso: 06/03/2018 às 07:09 |
| B SAE<br>B SAVD<br>SisBolsas<br>B Solic.Matr                                             | Mensagens do Sistema                                                                                                    |

## Clique no link "Estudante":

| ARGO                 | FURG                                   | NTI                                |
|----------------------|----------------------------------------|------------------------------------|
| CarteiraEstudantil   | Universidade Federal do Rio Grande     | Núcleo de Tecnologia da Informação |
| MPU                  | Seu último acesso: 06/03/2018 às 07:09 |                                    |
| I Voluntários        |                                        |                                    |
| ∃ SAE<br>⊡ Estudante | Mensagens do Sistema                   |                                    |
| SAVD                 | Título:                                | Texto: Todas Pesquisar             |
| E-SisBolsas          |                                        |                                    |
| - Solic.Matr         |                                        |                                    |
|                      |                                        |                                    |
|                      |                                        |                                    |
|                      |                                        |                                    |

Escolha a Opção Inscrições em Editais:

| + Aplicações favoritas                               |                                        |                                    |
|------------------------------------------------------|----------------------------------------|------------------------------------|
|                                                      |                                        |                                    |
| T-ARGO                                               | FURG                                   | NTI                                |
| t CarteiraEstudantil                                 | Universidade Federal do Rio Grande     | Núcleo de Tecnologia da Informação |
|                                                      | Seu último acesso: 06/03/2018 às 07:09 |                                    |
| Voluntários                                          |                                        |                                    |
| - SAF                                                |                                        |                                    |
| - SAL                                                | Mensagens do Sistema                   |                                    |
|                                                      | Título:                                | Texto: Todas Pesquisar             |
| E Auxílio Infância                                   |                                        |                                    |
| <ul> <li>Auxílio Moradia<br/>(Pecuniário)</li> </ul> |                                        |                                    |
| Auxílio Permanência                                  |                                        |                                    |
|                                                      |                                        |                                    |
| - Inscrições nos Editais                             |                                        |                                    |
| Entrevista                                           |                                        |                                    |
| ···· Resultados                                      |                                        |                                    |
| Prontuário de Atendimento                            |                                        |                                    |
| Inscrição Pedagógica                                 |                                        |                                    |
| + SAVD                                               |                                        |                                    |
| t SisBolsas                                          |                                        |                                    |
| t Solic Matr                                         |                                        |                                    |

Irão ser listados os editais em que o estudante pode se inscrever. Lembre que o Subprograma de Assistência Básica corresponde ao Edital Inclusão Campis Rio Grande, como descrito abaixo:

| (I) FURG Mail :: Bern-vir (I)                                                                                                    | Universidade Federal 🕝 Contas do Google 🜠 PRAE FURG - Início 👔 Moodle FURG 🌗 Universidade Federal 👫 Entrar na conta da M 🎅 Portal da Transparên 🦞 Alguem sabe onde<br>SAE<br>Sistema da Assistência Estudantil                                                                                                    |
|----------------------------------------------------------------------------------------------------|----------------------------------------------------------------------------------------------------|
| Aplicações favoritas     AcADÉMICO     ARGO     AGO     Arctiral studantil     MPU     Voluntários     SAE     Estudante     Auxilio Infancia     Auxilio Infancia     Auxilio Transporte     (Pecuniário)     Auxilio Transporte     (Pecuniário)     Auxilio Transporte     (Pecuniário)     Auxilio Transporte     (Pecuniário)     Inscrições nos Editais     Entrevista     Resultados     Prontuário de Atendimento     Inscriçõe Pedagógica     SisBolses     Solic.Matr | Inscrições nos Editais      Edital Inclusão 2018 Campus Rio Grande      Este edital destina-se a estudantes que:         - Não receberam nenhum benefício no ano anterior.         Realizar inscrição      Cadastramento do Programa Passe Livre Estudantil      Todos os estudantes, regularmente matriculados, estão aptos a realizar inscrição neste edital.      Realizar Inscrição |

Pronto! Agora é só preencher atentamente a Ficha de Inscrição e entregar toda documentação na PRAE (conforme consta no Edital):

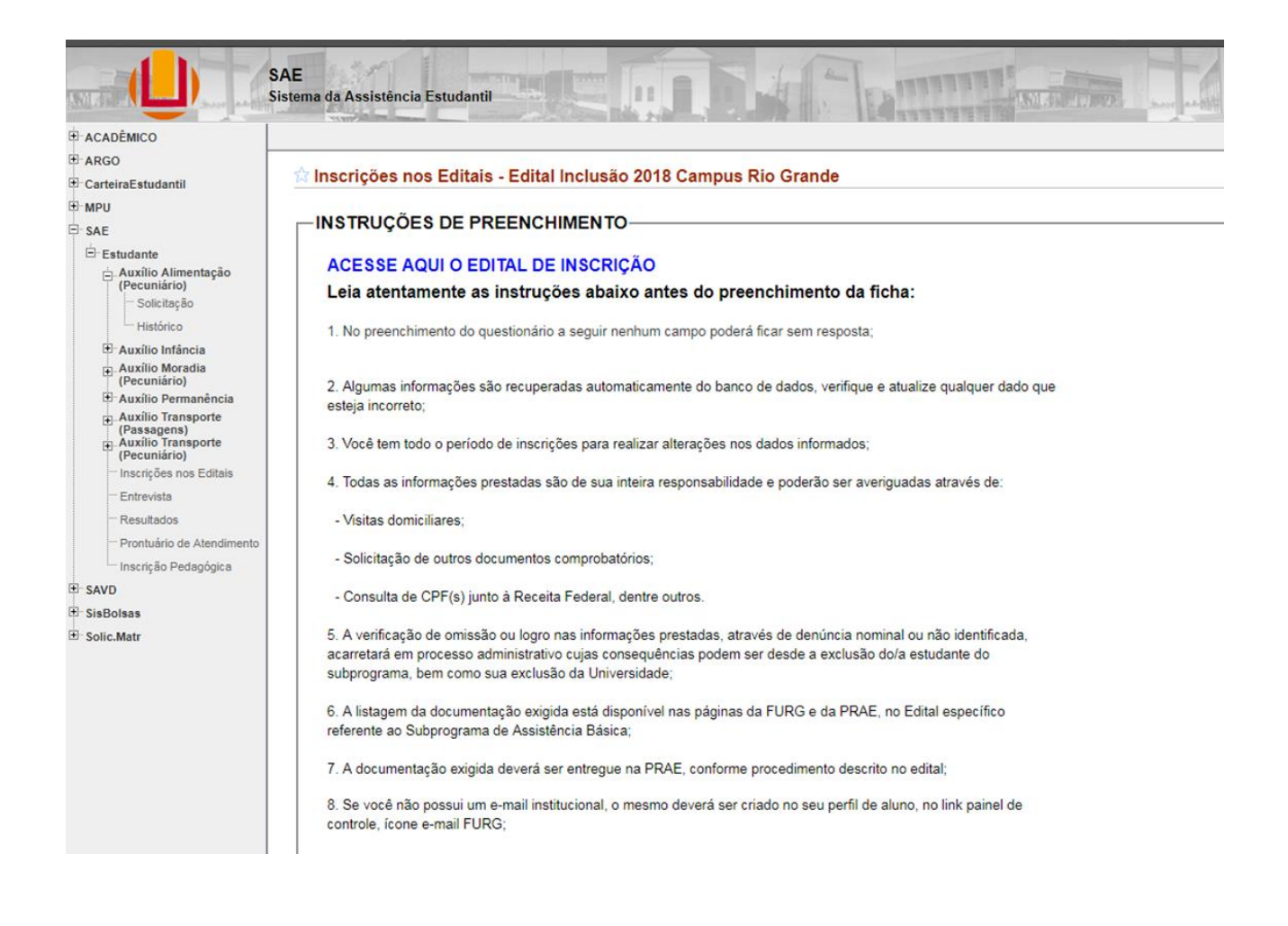